## TUTORIAL GOOGLE MEET Curso Avançado: Ferramentas do Moodle

## CRIAR O LINK DA REUNIÃO E COMOUTILIZAR A PLATAFORMA

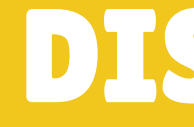

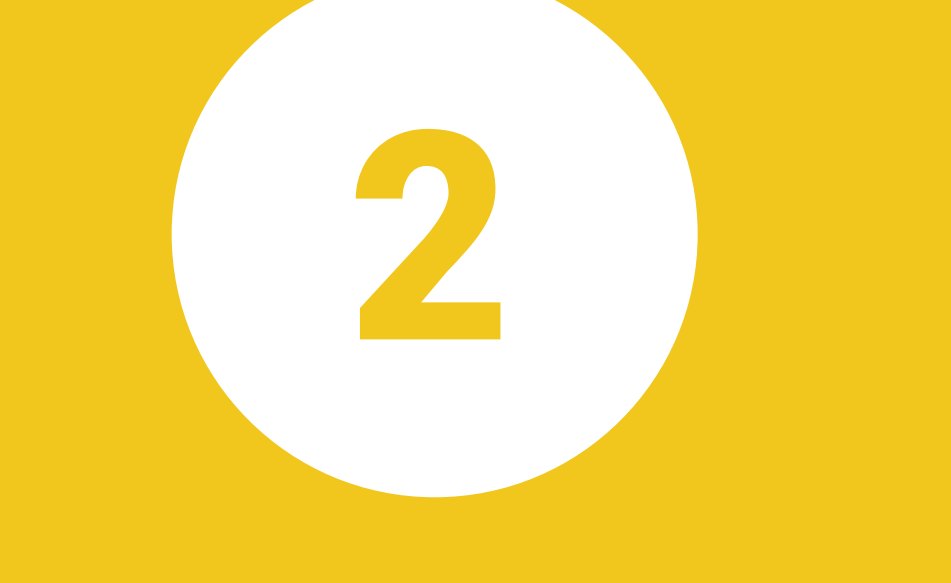

## **DISPONIBILIZAR NO** MOODLE

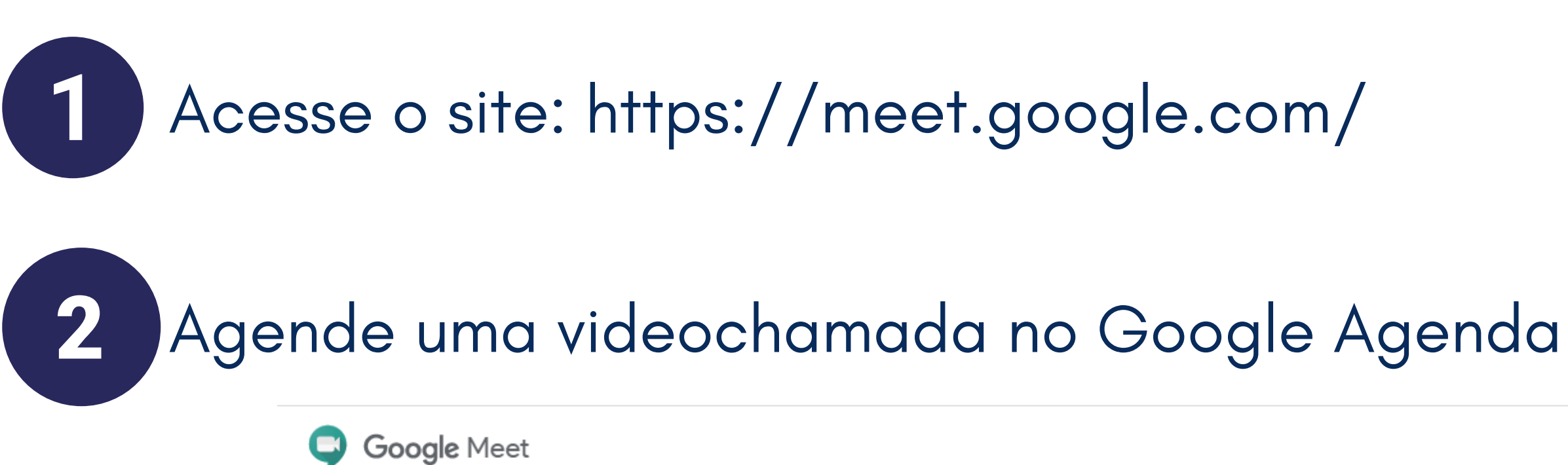

## Videochamadas premium. Agora gratuitas para todos.

Reformulamos o Google Meet, nosso serviço seguro para reuniões de negócios. Agora ele é aberto e gratuito para todos.

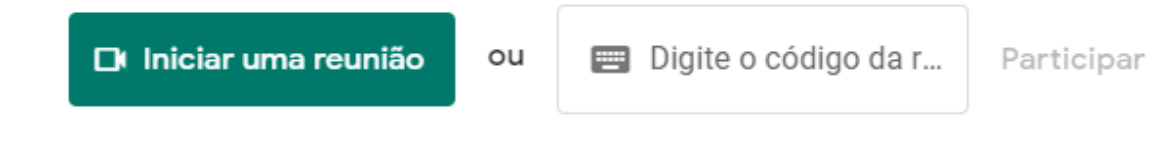

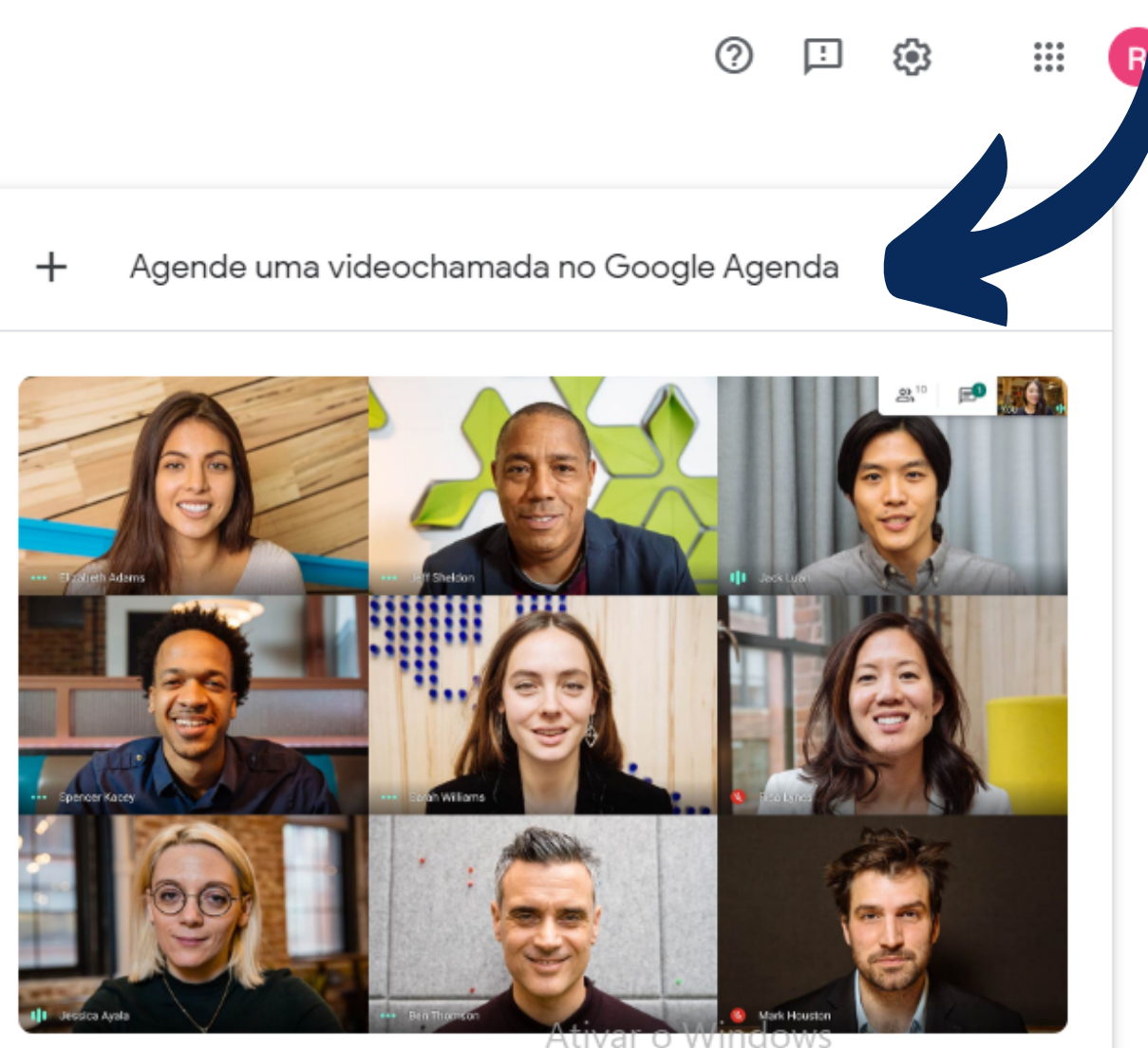

Saiba mais sobre o Google Meet

Acesse Configurações para ativar o Windows.

## Insira um título para a sua reunião, data e horário

3

| ×       | Adicionar título                                       | Salvar                                       |
|---------|--------------------------------------------------------|----------------------------------------------|
|         | 7 jul. 2020 6:30pm até 7:30pm 7 jul. 2020 Fuso horário |                                              |
|         | Dia inteiro Não se repete 👻                            |                                              |
|         | Detalhes do evento Encontrar um horário                | Convidados                                   |
| Q       | Entrar com o Google Meet                               | Adicionar convidados                         |
|         | meet.google.com/uax-thgs-hpu · Até 100 participantes   | ~                                            |
| $\odot$ | Adicionar local                                        | Permissões de convidados<br>Modificar evento |
| Ļ       | Notificação 🝷 30 minutos 👻 🗙                           | Convidar outras pessoas                      |
|         | Adicionar notificação                                  | Ver lista de convidados                      |
|         |                                                        |                                              |
| Ċ       | Ocupado 👻 Visibilidade padrão 👻 🕜                      |                                              |
| =       | 0 B Z ⊻ ⊨ ≔ ⇔ X                                        |                                              |
|         | Adicionar uma descrição                                |                                              |

\*\*\*

## Copie o link da reunião para disponibiliza-ló posteriormente

Salvar

## × Adicionar título

|          | 7 jul. 2020 6:30pm até 7:30pm 7 jul. 2020 Fuso horário                      |                                             |
|----------|-----------------------------------------------------------------------------|---------------------------------------------|
|          | Dia inteiro Não se repete 💌                                                 |                                             |
|          | Detalhes do evento Encontrar um horário                                     | Crinvidador                                 |
| <b>Q</b> | Entrar com o Google Meet                                                    | arcionar convidados                         |
|          | meet.google.com/uax-thgs-hpu · Até 100 participantes Copiar link da reunião |                                             |
| 0        | Adicionar local                                                             | Permissoes de convidados                    |
|          |                                                                             | Modificar evento                            |
| Ļ        | Notificação - 30 minutos - X                                                | <ul> <li>Convidar outras pessoas</li> </ul> |
|          | Adicionar notificação                                                       | <ul> <li>Ver lista de convidados</li> </ul> |
|          | •                                                                           |                                             |
| Ĉ        | Ocupado - Visibilidade padrão - ⑦                                           |                                             |
|          |                                                                             |                                             |
| =        |                                                                             |                                             |
|          | Adicionar uma descrição                                                     |                                             |

....

## Para finalizar, clique em "salvar" a reunião

| ×       | Adicionar título                                       | Salvar                   |
|---------|--------------------------------------------------------|--------------------------|
|         | 7 jul. 2020 6:30pm até 7:30pm 7 jul. 2020 Fuso horário |                          |
|         | Dia inteiro Não se repete 👻                            |                          |
|         | Detalhes do evento Encontrar um horário                | Convidados               |
| 9       | Entrar com o Google Meet                               | Adicionar convidados     |
|         | meet.google.com/uax-thgs-hpu · Até 100 participantes   | Permissões de convidados |
| $\odot$ | Adicionar local                                        | Modificar evento         |
| Ų       | Notificação - 30 minutos - X                           | Convidar outras pessoas  |
|         | Adicionar notificação                                  | Ver lista de convidados  |
|         |                                                        |                          |
| Ĉ       | Ocupado - Visibilidade padrão - ⑦                      |                          |
| =       | B I U ∃≡ ≡                                             |                          |

Para iniciar a reunião, basta apenas clicar no link de acesso

6

....

## Caso você queira participar de uma reunião que já está agendada:

- Clique no link de acesso
- Entre com o seu ID UFSC (nome.completo@ufsc.br)

Desta forma, não há a necessidade da autorização do administrador da reunião para participar

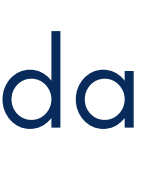

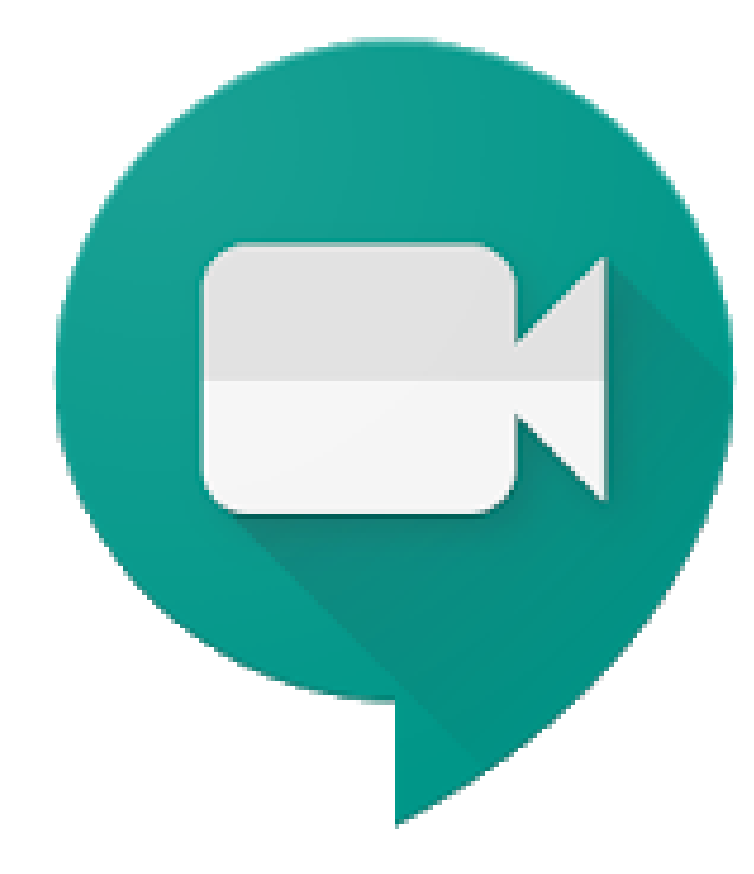

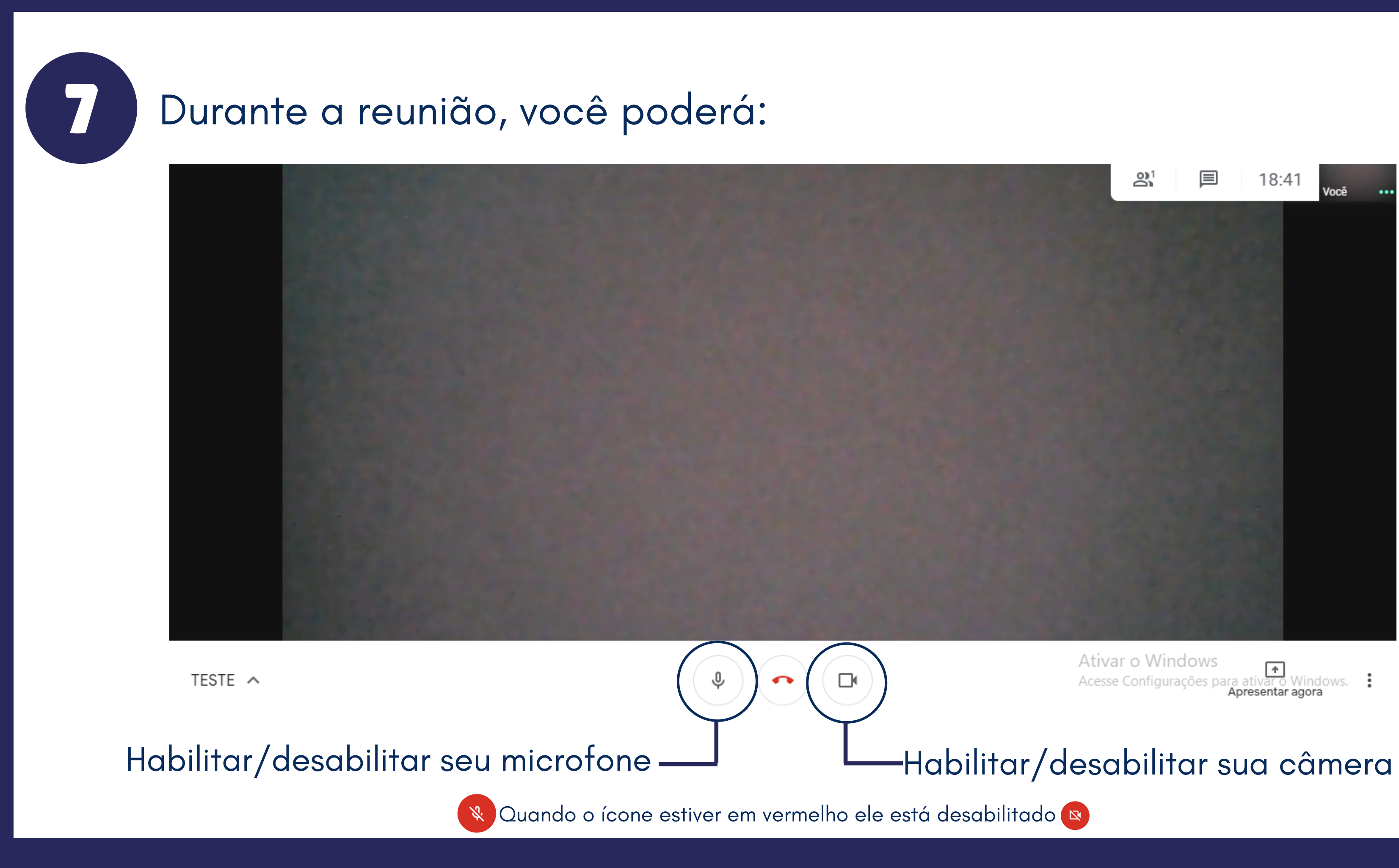

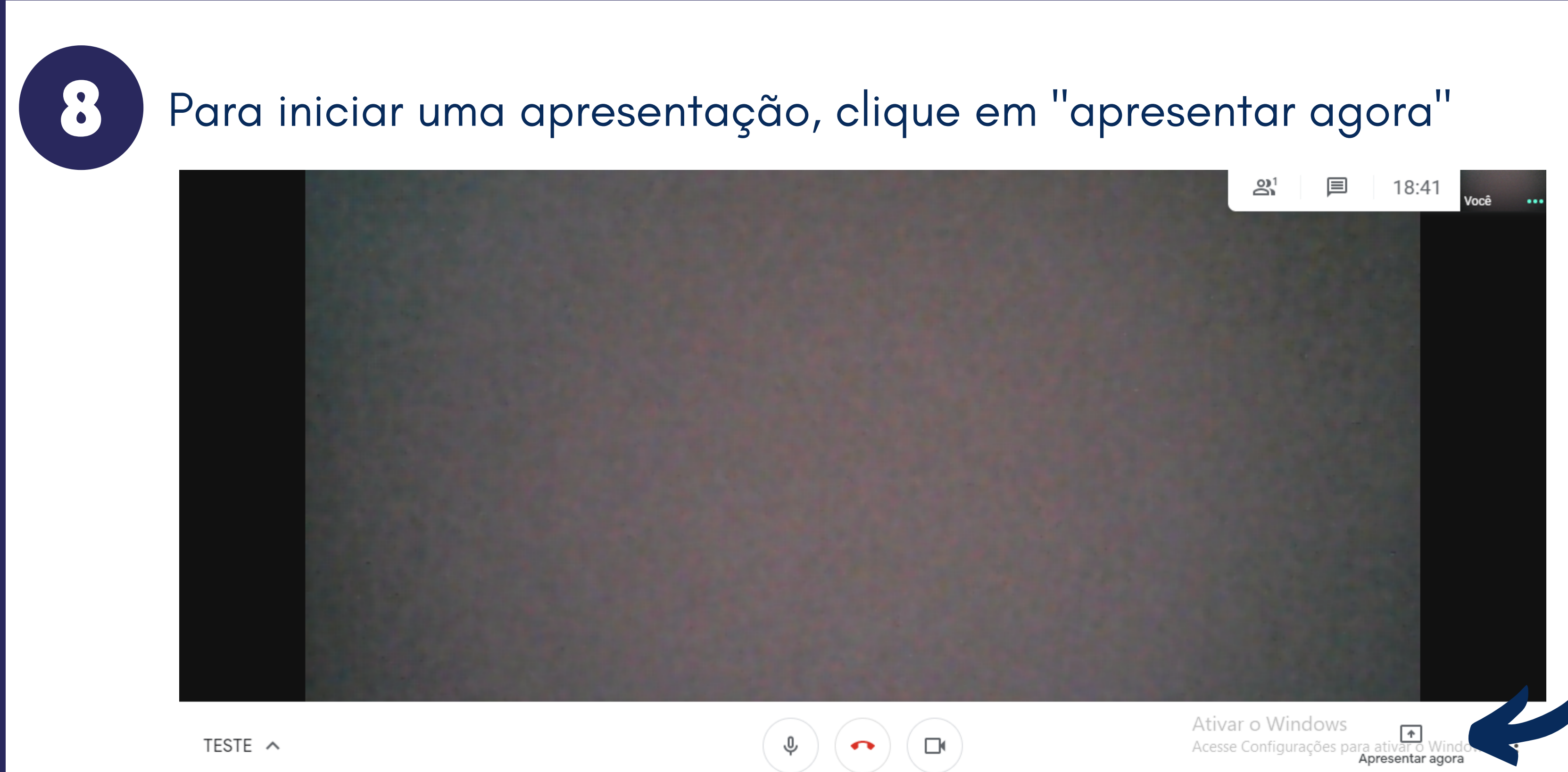

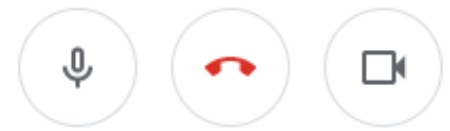

Possuindo 3 formas de apresentação no Google Meet

|   |      |              |                                |                      |   |   |                    |                | TEL/                                                         |
|---|------|--------------|--------------------------------|----------------------|---|---|--------------------|----------------|--------------------------------------------------------------|
|   | Apre | esent        | ar                             |                      |   |   | Apreser            | nta toc<br>ap  | da a tela d<br>olicativo e r                                 |
|   |      | A tel        | a inteira                      |                      |   |   | Você está apresent | ando           |                                                              |
|   | ð    | Uma          | janela                         |                      |   |   |                    |                |                                                              |
|   |      | Uma<br>Ideal | <b>guia do (</b><br>para vídeo | Chrome<br>e animação | ) |   |                    |                | Você e                                                       |
|   |      |              | Aprese                         | ▲ A start agoration  | a | 4 |                    | Vo<br>do<br>Cl | ocê está apresen<br>o meet.google.com<br>ique aqui para reto |
| _ |      | _            |                                | 0                    |   | _ |                    |                | Um avisa                                                     |

## A INTEIRA:

lo computador em todas as trocas de movimentações realiadas.

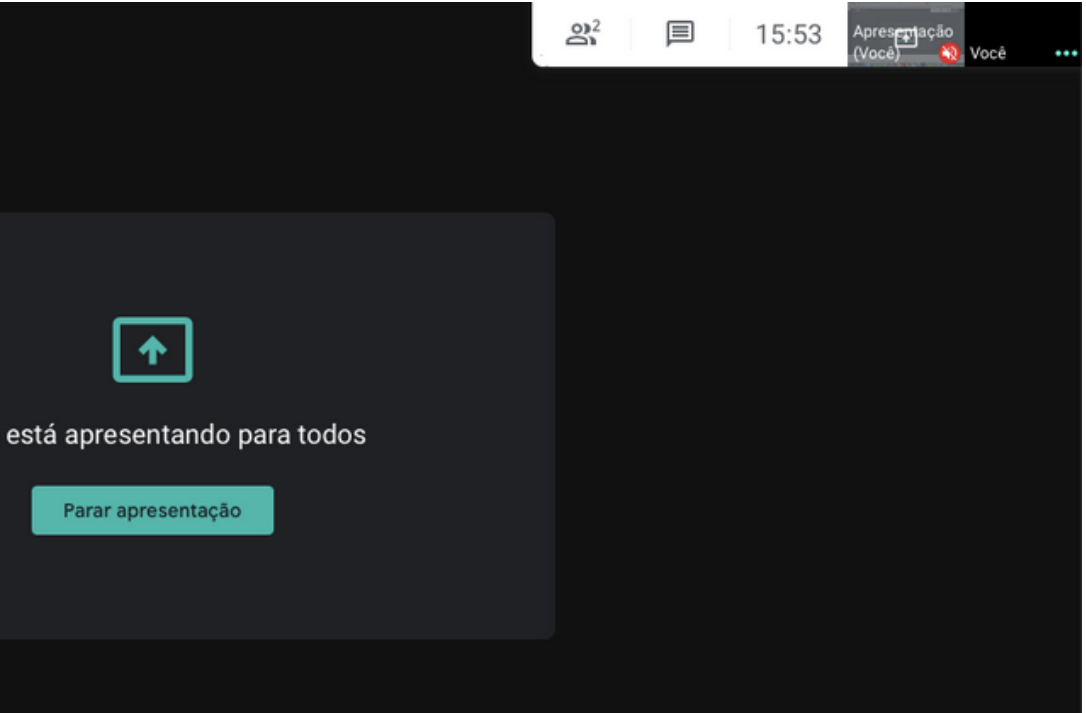

ntando para todos m :ornar à videochamada quando v...

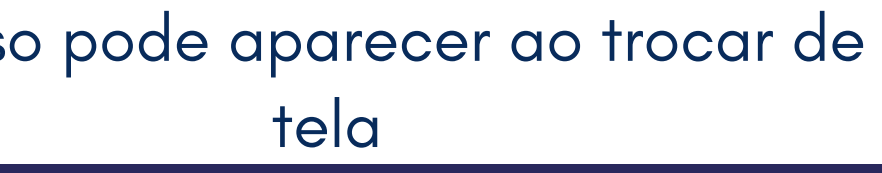

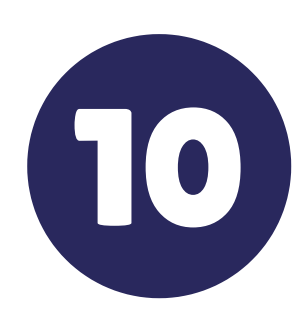

## UMA JANELA:

| Apre  | esentar                                                  | que p<br>por |  |  |  |  |
|-------|----------------------------------------------------------|--------------|--|--|--|--|
|       | A tela inteira                                           |              |  |  |  |  |
| Ð     | 🗗 Uma janela                                             |              |  |  |  |  |
|       | <b>Uma guia do Chrome</b><br>Ideal para vídeo e animação |              |  |  |  |  |
| 100 m |                                                          |              |  |  |  |  |
|       | ▲<br>Apresentar agora                                    |              |  |  |  |  |

permitirá que você transmita apresentações em arquivos, exemplo como pdf ou power point, que deverão estar aberto previamente no seu computador

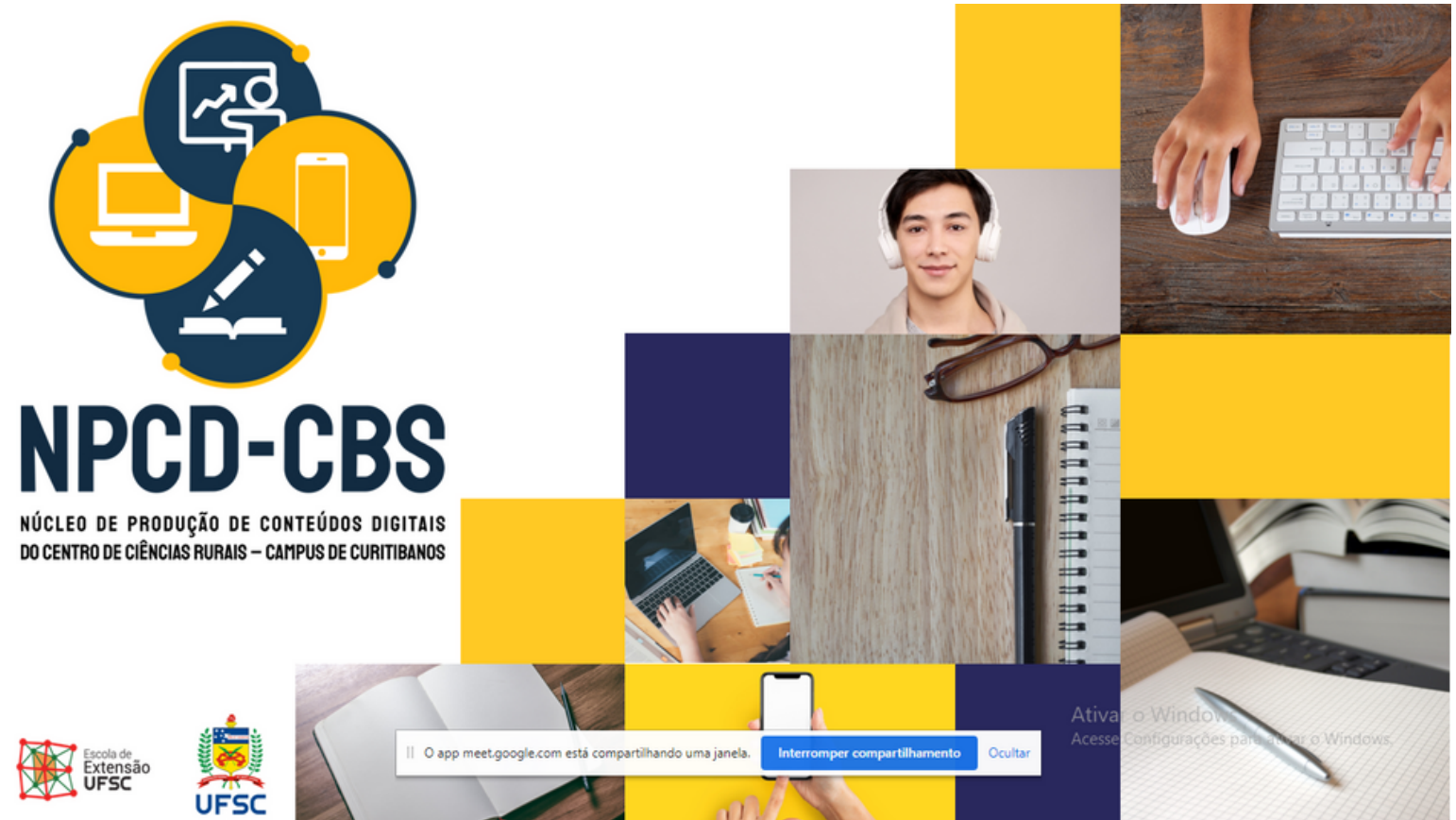

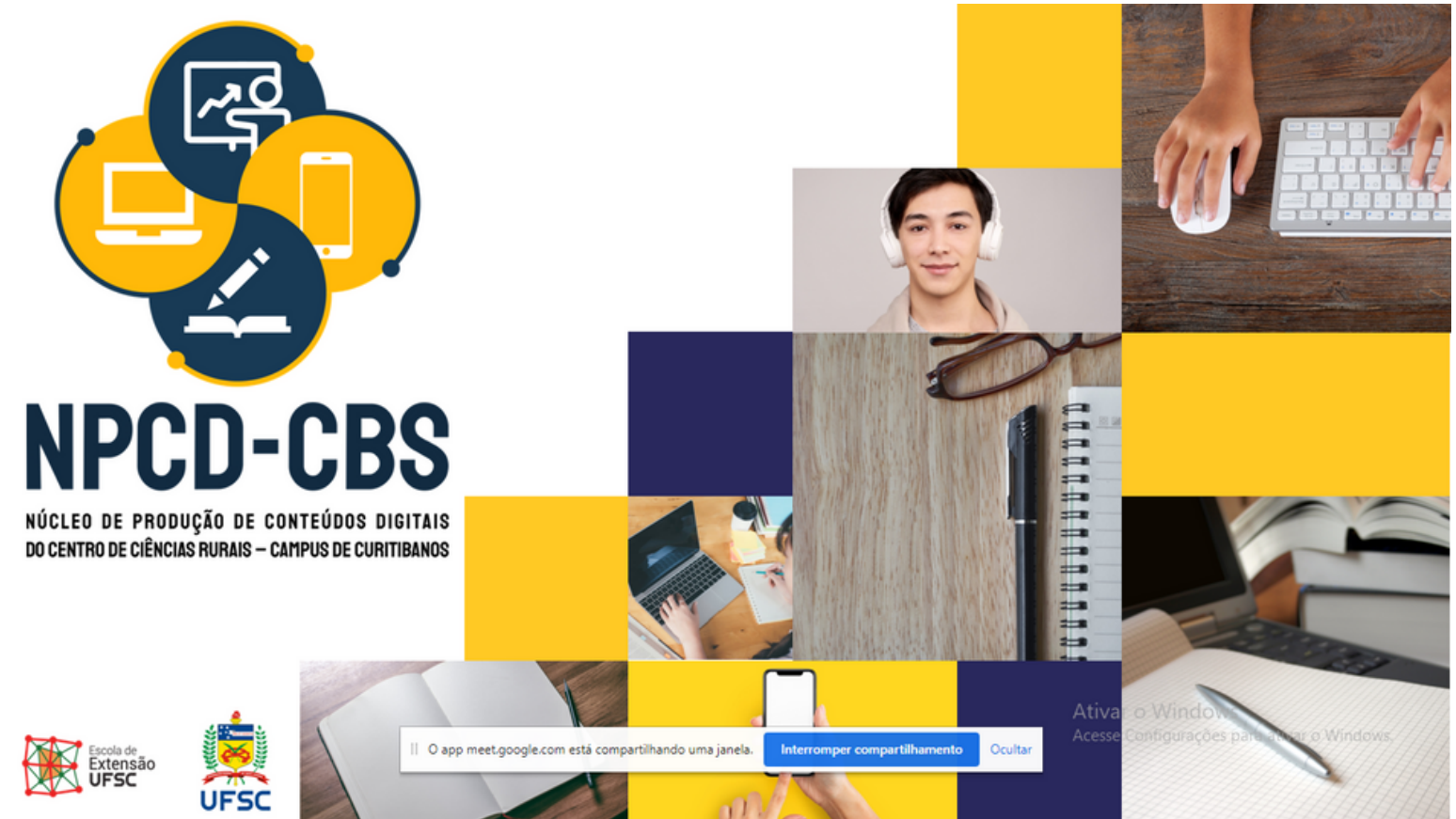

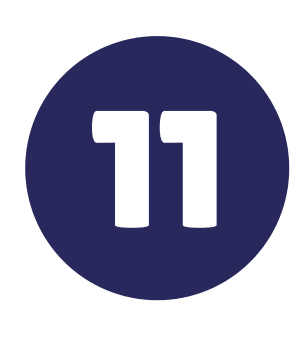

## UMA GUIA DO CHROME:

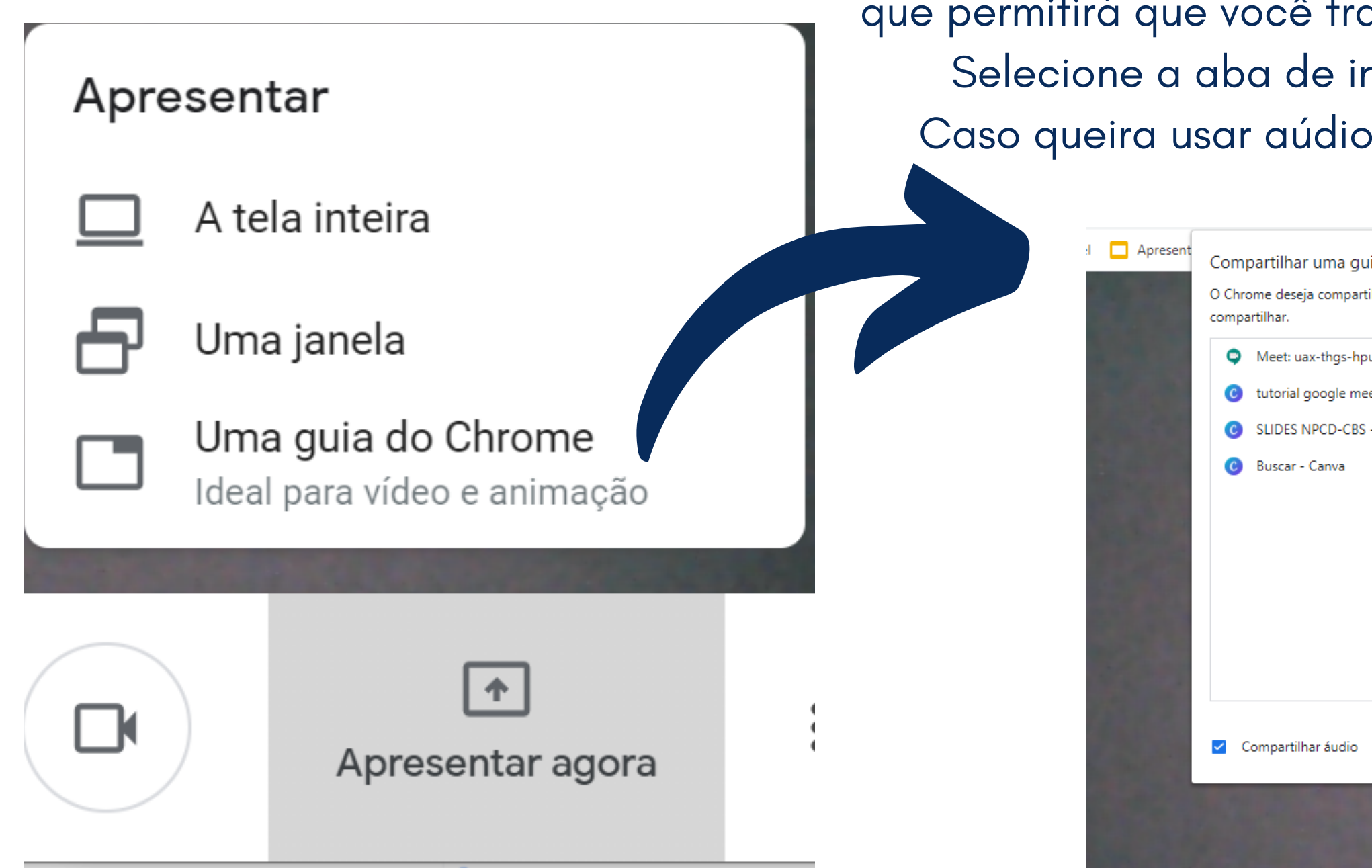

que permitirá que você transmita alguma aba do seu navegador. Selecione a aba de interesse e clique em "compartilhar" Caso queira usar aúdio, habilite a função do lado esquerdo

| ia do Chrome<br>Ihar o conteúdo da sua tela com meet.google.com. Escolha o que você quer | Nutrição Clínica em |
|------------------------------------------------------------------------------------------|---------------------|
|                                                                                          |                     |
| 1                                                                                        |                     |
| et - Apresentação (16:9)                                                                 |                     |
| - Apresentação (16:9)                                                                    |                     |
|                                                                                          |                     |
|                                                                                          |                     |
|                                                                                          |                     |
|                                                                                          |                     |
|                                                                                          |                     |
|                                                                                          |                     |
|                                                                                          |                     |
|                                                                                          |                     |
|                                                                                          |                     |
| Compartilhar Cancelar                                                                    |                     |
|                                                                                          |                     |
|                                                                                          |                     |
|                                                                                          |                     |

## Para finalizar o compartilhamento de tela, clique "interromper compartilhamento" no canto inferior da tela

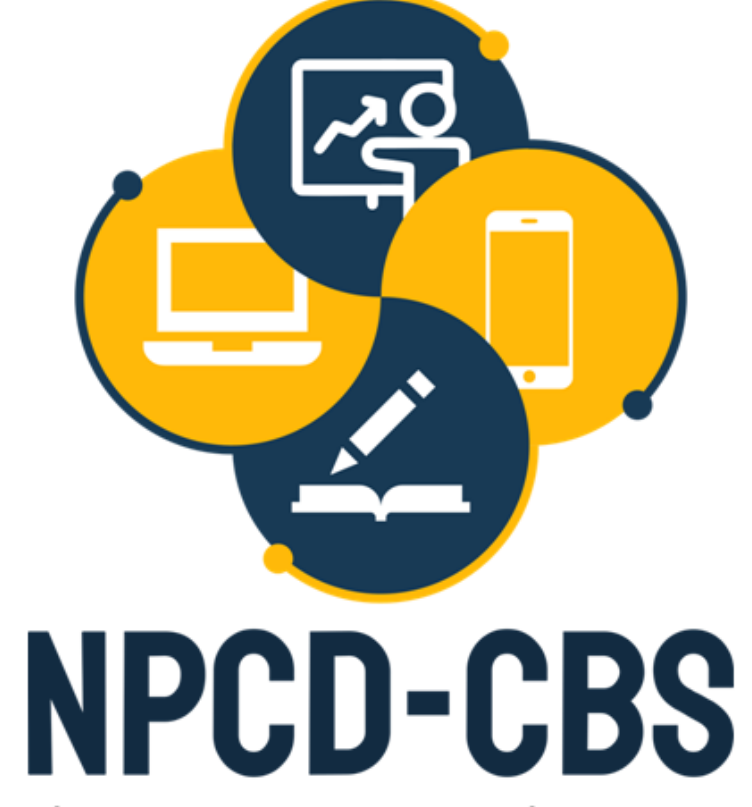

NÚCLEO DE PRODUÇÃO DE CONTEÚDOS DIGITAIS do centro de ciências rurais — campus de curitibanos

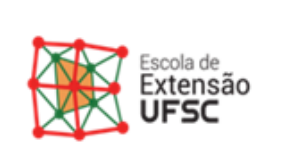

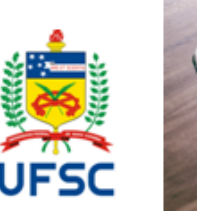

|| O app meet.google.com está compartilhando uma janela.

Interromper compartilhamento

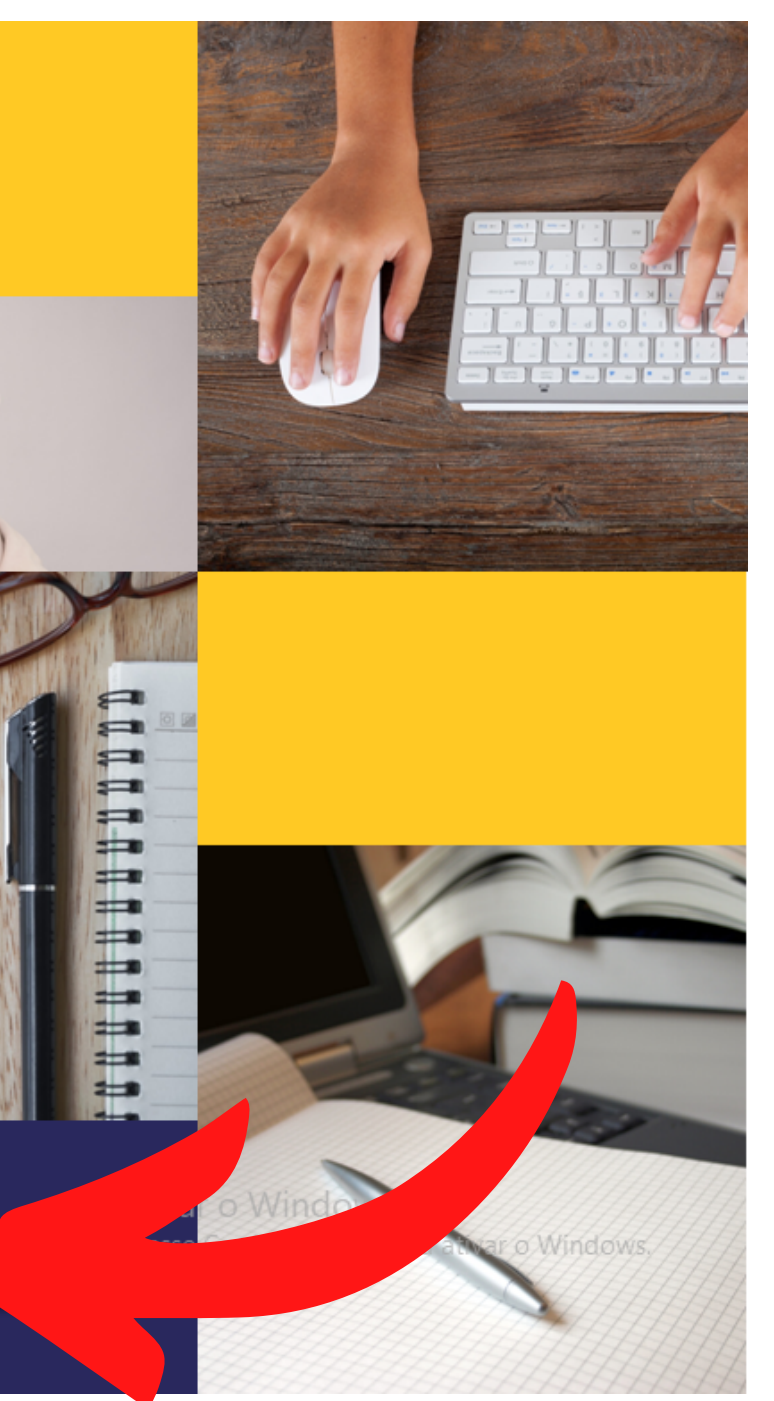

## Ferramentas da plataforma que você pode utilizar: 13

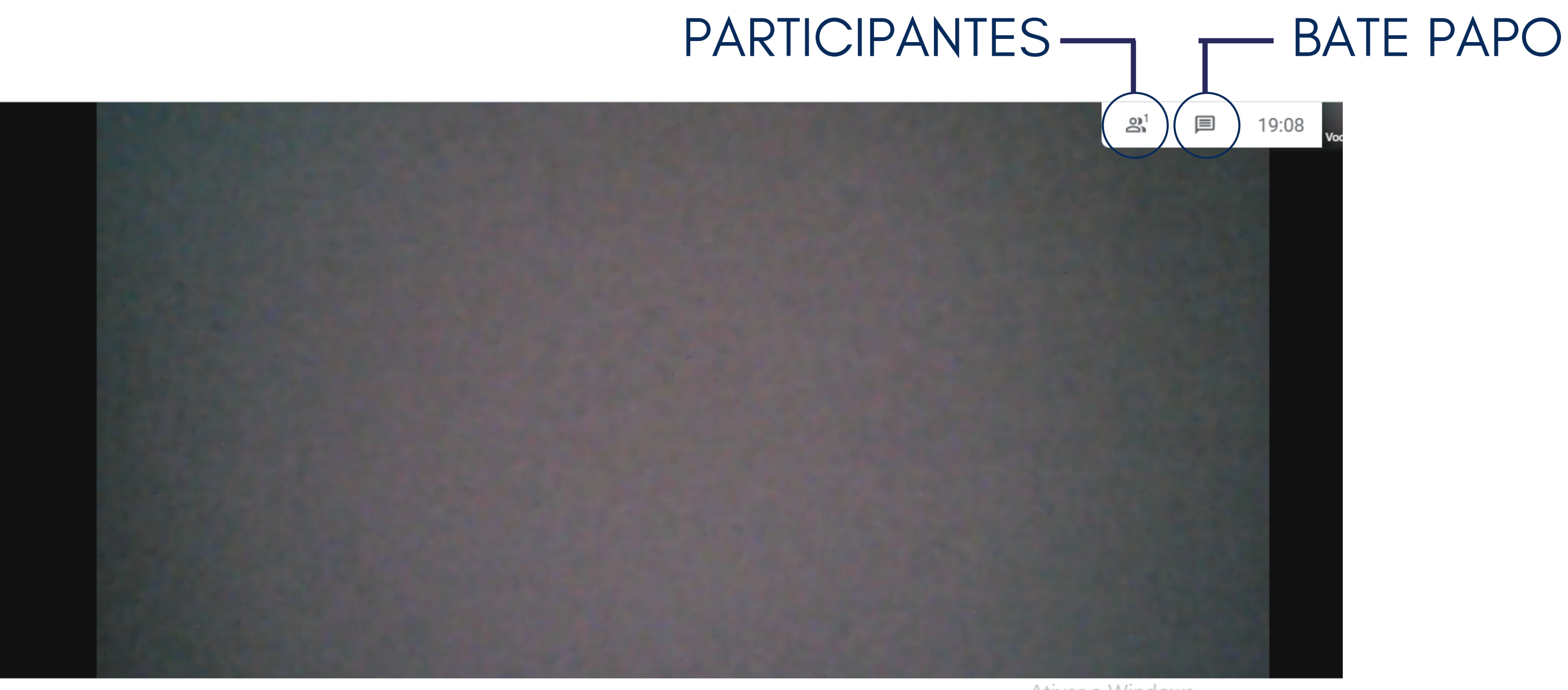

🍳 ) ( 🏊

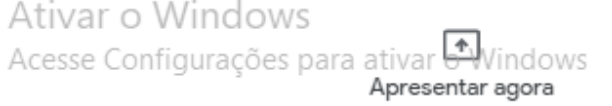

# Para finalizar a reunião, clique no botão "sair da chamada" no no centro inferior da tela

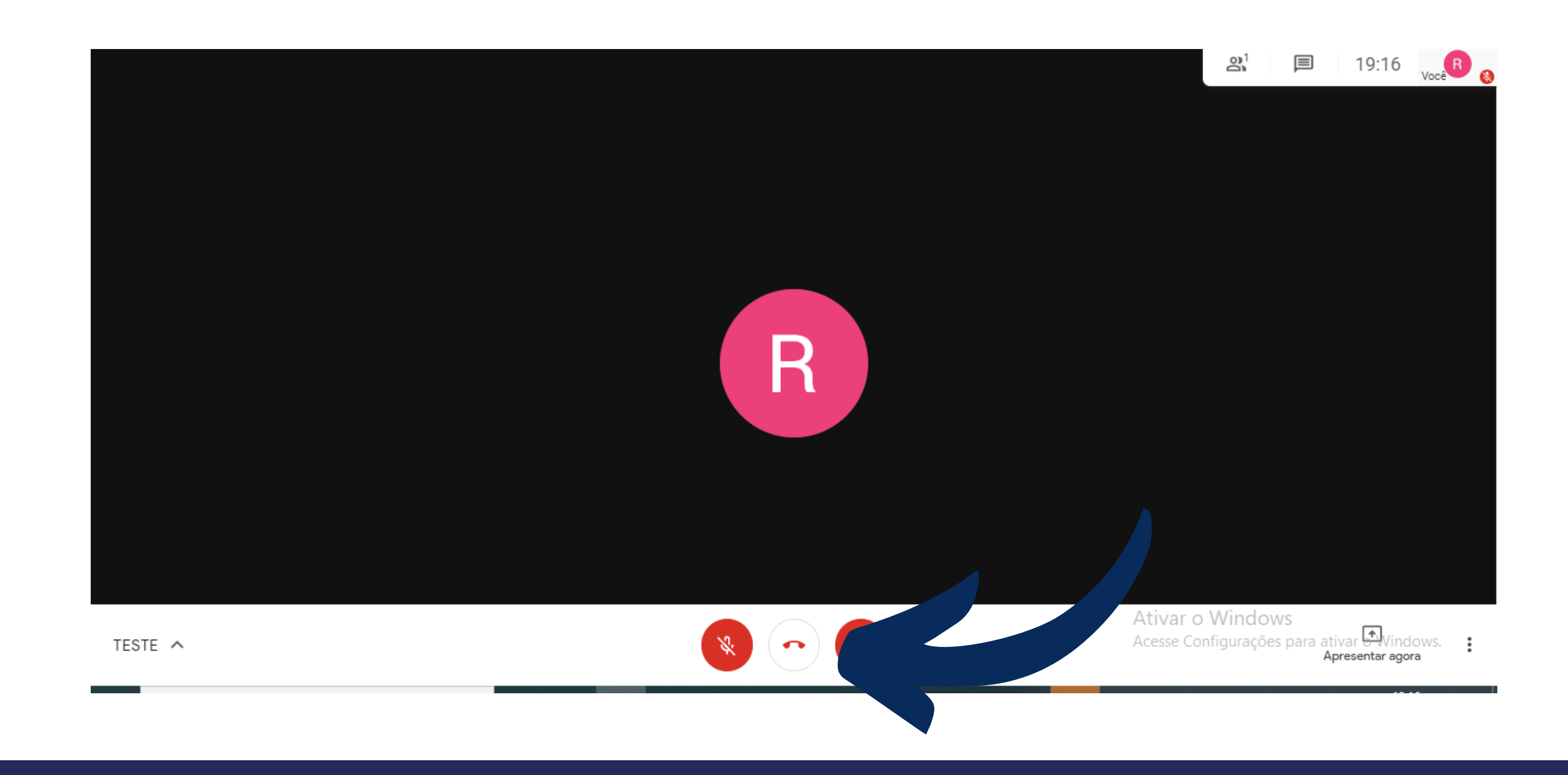

Para disponibilizar no moodle, é necessário ir até a página da disciplina desejada e ativar edição. Você pode disponibilizar de duas maneiras: criando um <u>tópico novo</u> ou <u>utilizando um já</u> existente (adicionar uma atividade ou recurso)

15

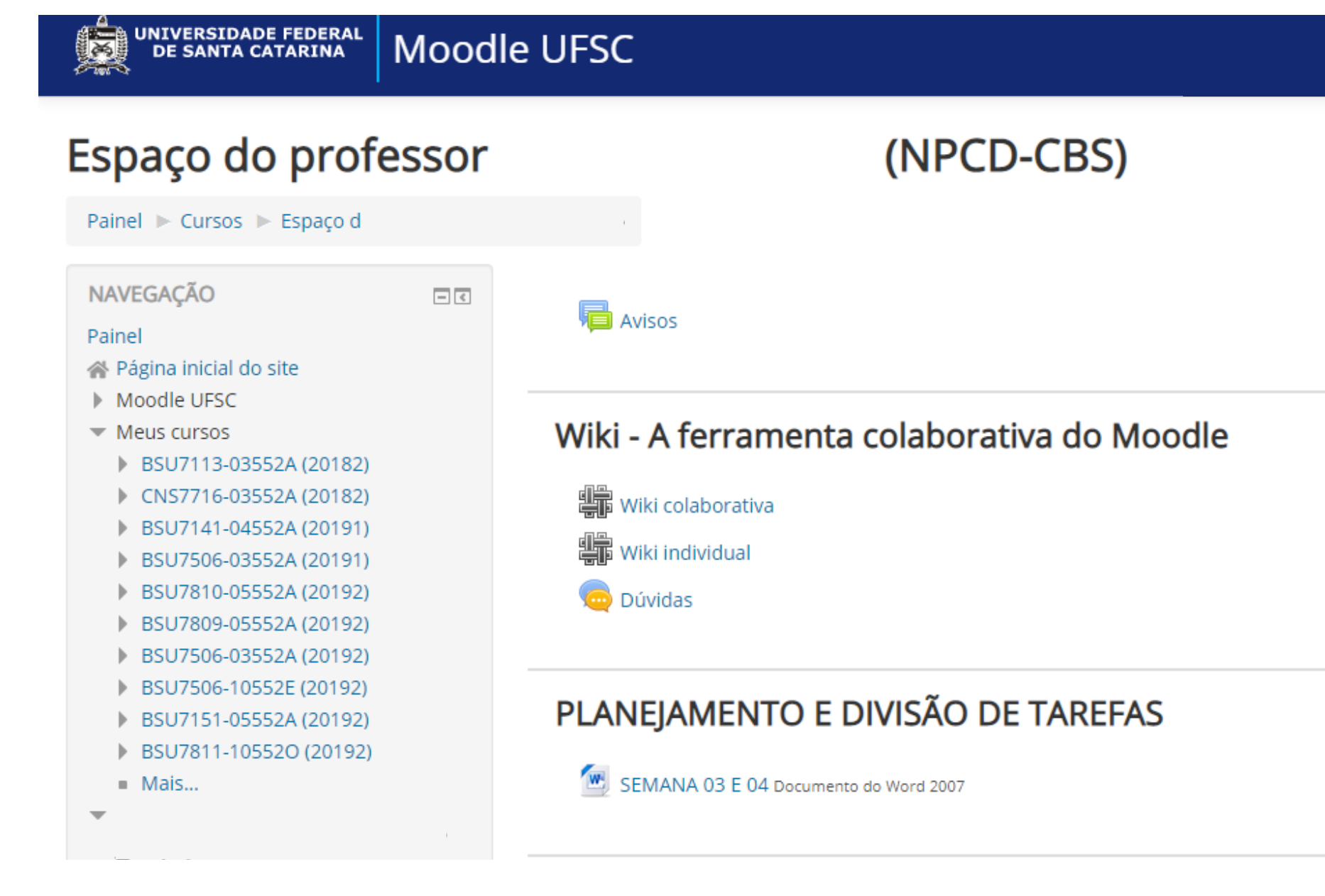

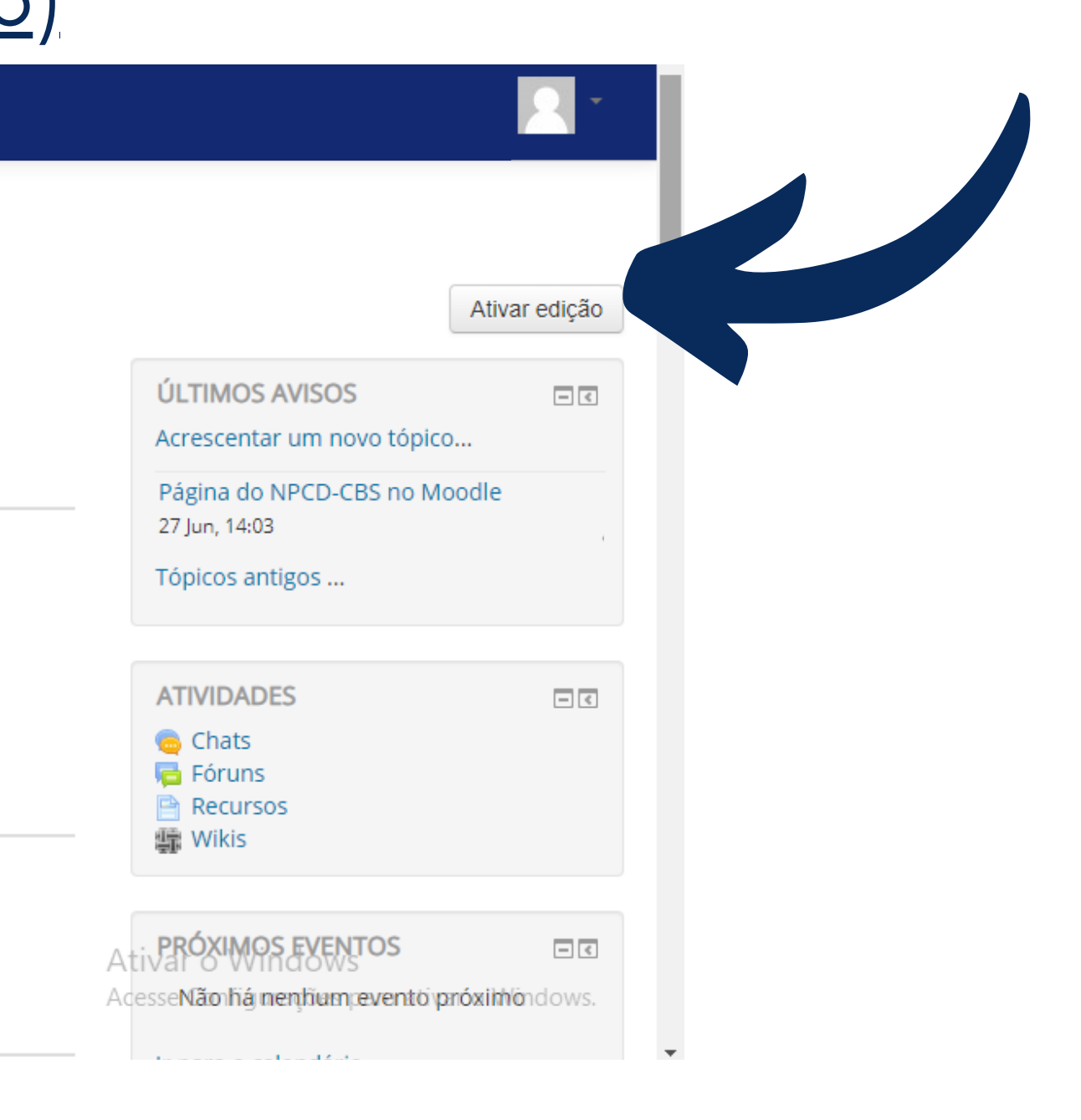

# Você pode adicionar um novo tópico para colocar o link da reunião deslizando até o final da página e clicando em "adicionar tópicos"

| UNIVERSIDADE FEDERAL<br>DE SANTA CATARINA | Moodle UFSC                                          |                                    |
|-------------------------------------------|------------------------------------------------------|------------------------------------|
|                                           | 🕆 MATERIAIS PARA OS CURSOS 🖉                         | Editar 🗸                           |
|                                           | < 💼 MATERIAIS PARA OS CURSOS 🧪                       | Editar                             |
|                                           | <b>+</b> A                                           | Adicionar uma atividade ou recurso |
|                                           | 🕆 MATERIAL DE DIVULGAÇÃO 📈                           | Editar                             |
|                                           |                                                      |                                    |
|                                           |                                                      |                                    |
|                                           | <b>+</b> A                                           | Adicionar uma atividade ou recurso |
|                                           | 🕆 BBB 🖉                                              | Editar                             |
|                                           | <b>+</b> A                                           | Adicionar uma atividade ou recurso |
|                                           |                                                      | 🕂 Adicionar tópico                 |
|                                           | Você acessou como Rebeca Alves Baptist               | :a (17204239) <mark>(</mark> Sair) |
|                                           | Página inicial<br>Obter o aplicativo para dispositiv | vos móveis                         |

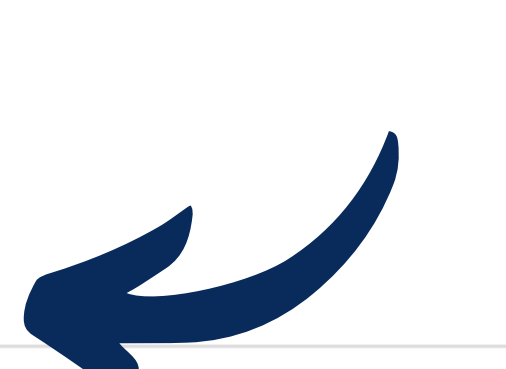

## Selecione quantos tópicos você quer adicionar no moodle

17

| UNIVERSIDADE FEDERAL DE SANTA CATARINA MOODIE | UFSC                                                                                                    | r tópicos 💌                                                        |                                                                 |
|-----------------------------------------------|----------------------------------------------------------------------------------------------------|--------------------------------------------------------------------|-----------------------------------------------------------------|
|                                               | Multiple Multiple Material De Divulgação                                                                                      | os Cancelar<br>Editar                                              |                                                                 |
|                                               | Neste espaço colocaremos todos os materia<br>dos cursos (logos, convites, etc)<br>Vamos salvar as versões finais por curso/da | ais construídos para a divulgação do núcleo e<br>ata.              |                                                                 |
|                                               |                                                                                                    | - Adicionar uma atividade ou recurso                               |                                                                 |
|                                               | 🕆 BBB 🗷                                                                                                    | Editar                                                             |                                                                 |
|                                               |                                                                                                    | + Adicionar uma atividade ou recurso                               |                                                                 |
|                                               |                                                                                                    | 🕂 Adicionar tópico                                                 | S                                                               |
|                                               | Você acessou como Rebeca Al<br>Página<br>Obter o aplicativo par                                                               | ves Baptista (17204239) (Sair)<br>inicial<br>a dispositivos móveis | Ativar o Windows<br>Acesse Configurações para ativar o Windows. |

# Você pode renomear o tópico ou realça-ló clicando em "editar" do lado direito da tela

UNIVERSIDADE FEDERAL DE SANTA CATARINA

Moodle UFSC

🕆 MATERIAL DE DIVULGAÇÃO 🖉

Adicionar uma atividade ou recurso

 ★ BBB ∠
 Editar
 ★ Adicionar uma atividade ou recurso
 ★ Tópico 16 ∠
 Editar
 ★ Adicionar uma atividade ou recurso
 ★ Adicionar uma atividade ou recurso
 ★ Adicionar uma atividade ou recurso
 ★ Adicionar uma atividade ou recurso
 ★ Editar tópico
 ♀ Realçar
 ● Esconder tópico
 ¥ Excluir Tópico
 ¥ Excluir Tópico
 ¥ Excluir Tópico
 ¥ Excluir Tópico
 ¥ Excluir Tópico
 ¥ Excluir Tópico
 ¥ Excluir Tópico
 ¥ Excluir Tópico
 ¥ Excluir Tópico
 ¥ Excluir Tópico
 ¥ Excluir Tópico
 ¥ Excluir Tópico
 ¥ Excluir Tópico
 ¥ Excluir Tópico
 ¥ Excluir Tópico
 ¥ Excluir Tópico
 ¥ Excluir Tópico
 ¥ Excluir Tópico
 ¥ Excluir Tópico
 ¥ Excluir Tópico
 ¥ Excluir Tópico
 ¥ Excluir Tópico
 ¥ Excluir Tópico
 ¥ Excluir Tópico
 ¥ Excluir Tópico
 ¥ Excluir Tópico
 ¥ Excluir Tópico
 ¥ Excluir Tópico
 ¥ Excluir Tópico
 ¥ Excluir Tópico
 ¥ Excluir Tópico
 ¥ Excluir Tópico
 ¥ Excluir Tópico
 ¥ Excluir Tópico
 ¥ Excluir Tópico
 ¥ Excluir Tópico
 ¥ Excluir Tópico
 ¥ Excluir Tópico
 ¥ Excluir Tópico
 ¥ Excluir Tópico
 ¥ Excluir Tópico
 ¥ Excluir Tópico
 ¥ Excluir Tópico
 ¥ Excluir Tópico
 ¥ Excluir Tópico
 ¥ Excluir Tópico
 ¥ Excluir Tópico
 ¥ Excluir Tópico

https://moodle.ufsc.br/course/view.php?id=122881#

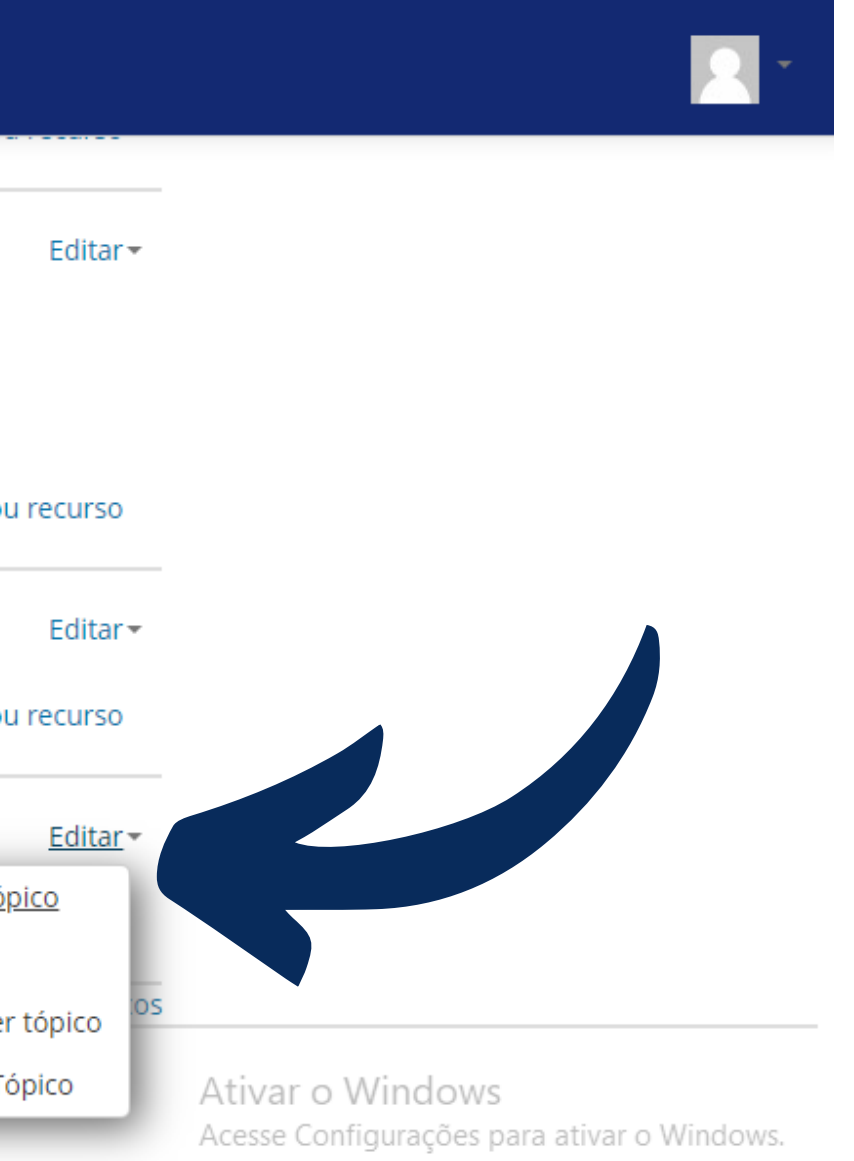

# Para renomear é necessário habiliar a função personalizado do sumário

| Espaço do professor                                                                                                    |
|----------------------------------------------------------------------------------------------------|
| Painel ▶ Cursos ▶ Espaço de manoela.reses (NPCD-CBS) ▶ Editar Tópico 16                                                        |
| Sumário de Tópico 16                                                                                                    |
| - Geral                                                                                                    |
| Nome da seção 🔽 Personalizado                                                                                                  |
| Sumário (?)<br>Parágrafo $\checkmark$ B I $\vdots \equiv \frac{1}{2} = \mathscr{O}$ $\blacksquare$ $\boxdot$ $\textcircled{P}$ |
|                                                                                                    |
|                                                                                                    |
|                                                                                                    |
|                                                                                                    |
|                                                                                                    |

Expandir tudo

## 20 Para adicionar o link da reunião você deve clicar em "adicionar uma atividade ou recurso"

UNIVERSIDADE FEDERAL DE SANTA CATARINA Moodle UFSC **THE MATERIAL DE DIVULGAÇÃO** Editar -Neste espaço colocaremos todos os materiais construídos para a divulgação do núcleo e dos cursos (logos, convites, etc) Vamos salvar as versões finais por curso/data. + Adicionar uma atividade ou recurso 🕆 BBB 📈 Editar 🕶 + Adicionar uma atividade ou recurso 🕆 GOOGLE MEET 🖉 Editar 👻 Adicionar uma atividade ou recurso 🕂 Adicionar tópicos

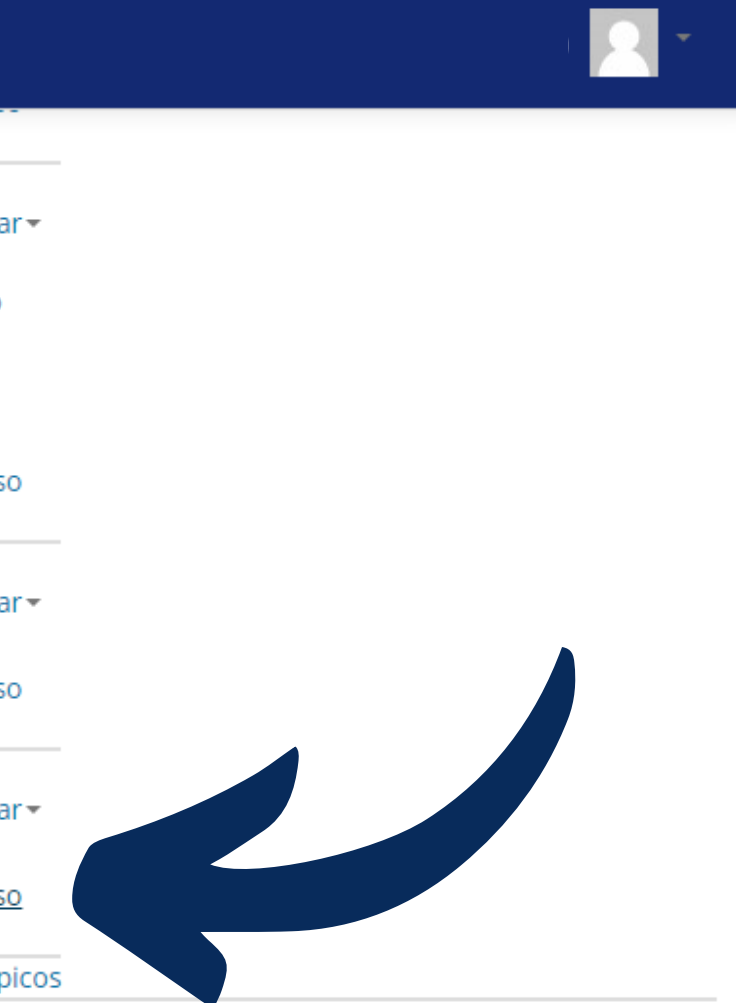

## Deslize até o final da página até o tópico "URL", clique tópico e em "adicionar"

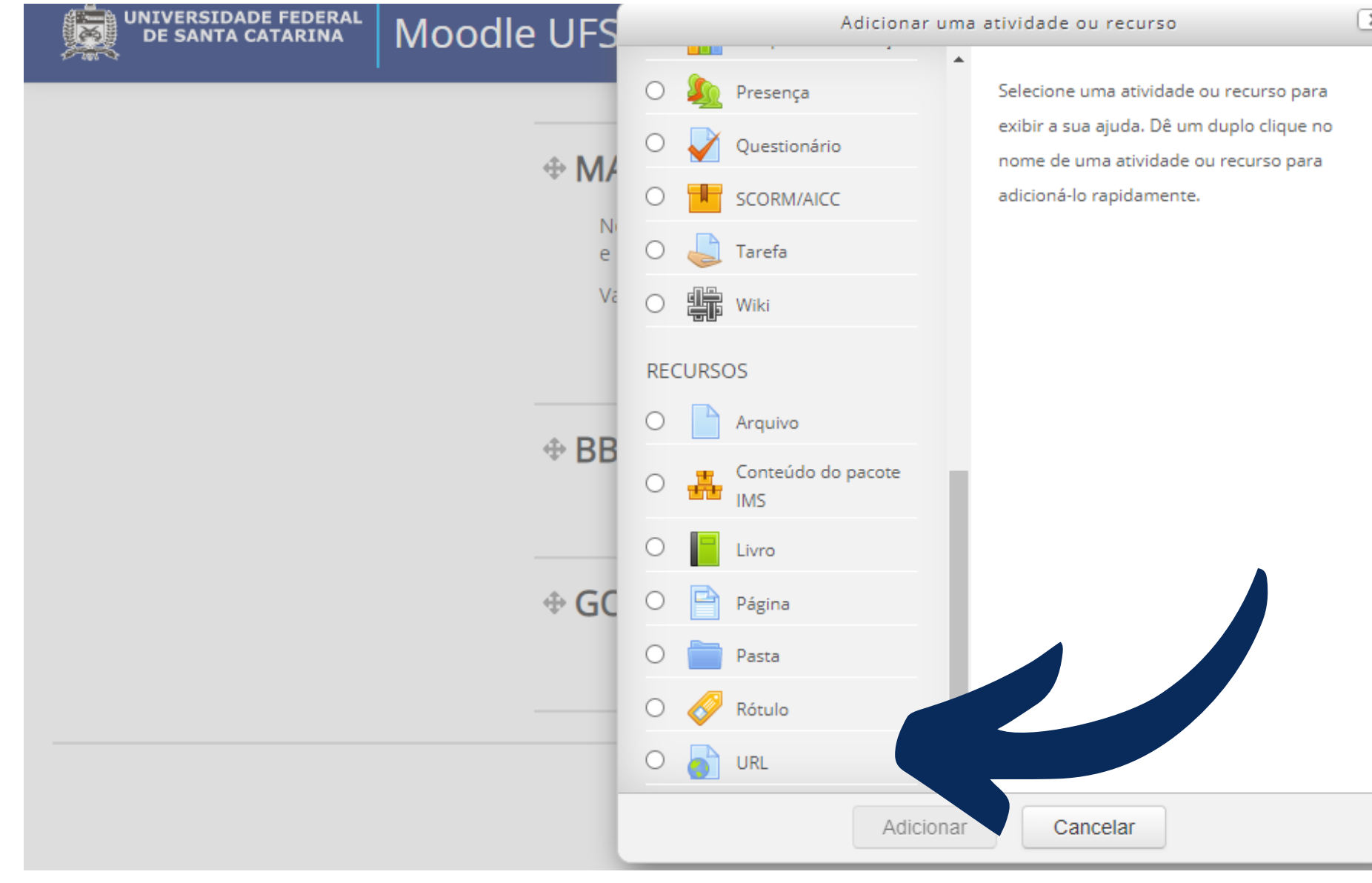

2

|                   | -                                                               |
|-------------------|-----------------------------------------------------------------|
|                   |                                                                 |
| itar <del>-</del> |                                                                 |
| :O                |                                                                 |
|                   |                                                                 |
| rso               |                                                                 |
| itar <del>-</del> |                                                                 |
| rso               |                                                                 |
| itar 🛪            |                                                                 |
| rso               |                                                                 |
| ópicos            |                                                                 |
|                   | Ativar o Windows<br>Acesse Configurações para ativar o Windows. |

Nomeie o link no primeiro espaço disponível e cole o link da reunião no segundo espaço. Você pode adicionar uma descrição, como informações e orientações da plataforma

| UNIVERSIDADE FEDERAL<br>DE SANTA CATARINA                                  | Moo | dle UFSC                            |                        |
|----------------------------------------------------------------------------|-----|-------------------------------------|------------------------|
| NAVEGAÇÃO                                                                  |     | 👌 Adicionando um                    | (a) novo(a) URL em GOO |
| Painel                                                                     |     |                                     |                        |
| 🖀 Página inicial do site                                                   |     | 🝷 Geral                             |                        |
| Moodle UFSC                                                                |     |                                     |                        |
| <ul> <li>Meus cursos</li> </ul>                                            |     | Nome *                              |                        |
| BSU7113-03552A (20182)                                                     |     |                                     |                        |
| CNS7716-03552A (20182)                                                     |     | IIRI externa *                      |                        |
| BSU7141-04552A (20191)                                                     |     |                                     |                        |
| BSU7506-03552A (20191)                                                     |     | Doccricão                           |                        |
| BSU7810-05552A (20192)                                                     |     | Descrição                           | Parágrafo 🔻 B I 📰 🗄    |
| BSU7809-05552A (20192)                                                     |     |                                     |                        |
| <ul> <li>BSU7506-03552A (20192)</li> <li>BSU7506 40552E (20192)</li> </ul> |     |                                     |                        |
| <ul> <li>BSU7506-10552E (20192)</li> <li>BSU7506-10552E (20192)</li> </ul> |     |                                     |                        |
| <ul> <li>BSU7151-05552A (20192)</li> <li>BSU7811-10552O (20192)</li> </ul> |     |                                     | Caminho: n             |
| <ul> <li>Mais</li> </ul>                                                   |     |                                     | Caminio, p             |
|                                                                            |     | Exibir descrição na página do curso |                        |
|                                                                            |     | ?                                   |                        |
| *                                                                          | 1   |                                     |                        |
| Participantes                                                              |     | Aparencia                           |                        |
| 🖤 Emblemas                                                                 |     |                                     |                        |

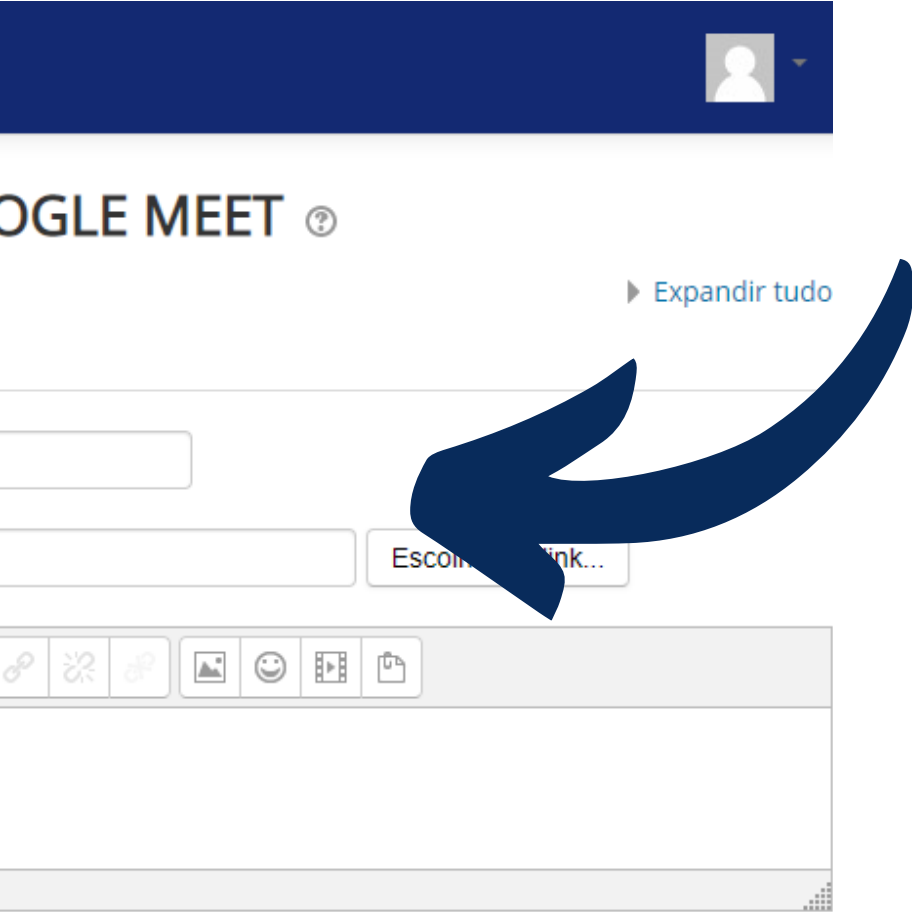

## Para finalizar, deslize até o final da página e clique em "salvar e voltar ao curso"

|                                                                                                    | UNIVERSIDADE FEDERAL<br>DE SANTA CATARINA | Моос                          | dle UFSC                                   |
|----------------------------------------------------------------------------------------------------|-------------------------------------------|-------------------------------|--------------------------------------------|
| <ul> <li>Espaço</li> <li>CBS)</li> <li>Participantes</li> <li>Emblemas</li> <li>Competências</li> <li>Notas</li> <li>Geral</li> </ul> |                                           | <ul> <li>Aparência</li> </ul> |                                            |
|                                                                                                    | Emblemas Competências Notas               |                               | Variáveis de URL                           |
|                                                                                                    | ▶ Geral                                   |                               | Configurações comuns de módulos            |
|                                                                                                    |                                           |                               | Restringir acesso                          |
|                                                                                                    |                                           | 1                             | Marcadores                                 |
|                                                                                                    |                                           |                               |                                            |
|                                                                                                    |                                           |                               | Salvar e voltar ao curso Salvar e mostra   |
|                                                                                                    |                                           |                               | Este formulário contém campos obrigatórios |
|                                                                                                    |                                           |                               |                                            |

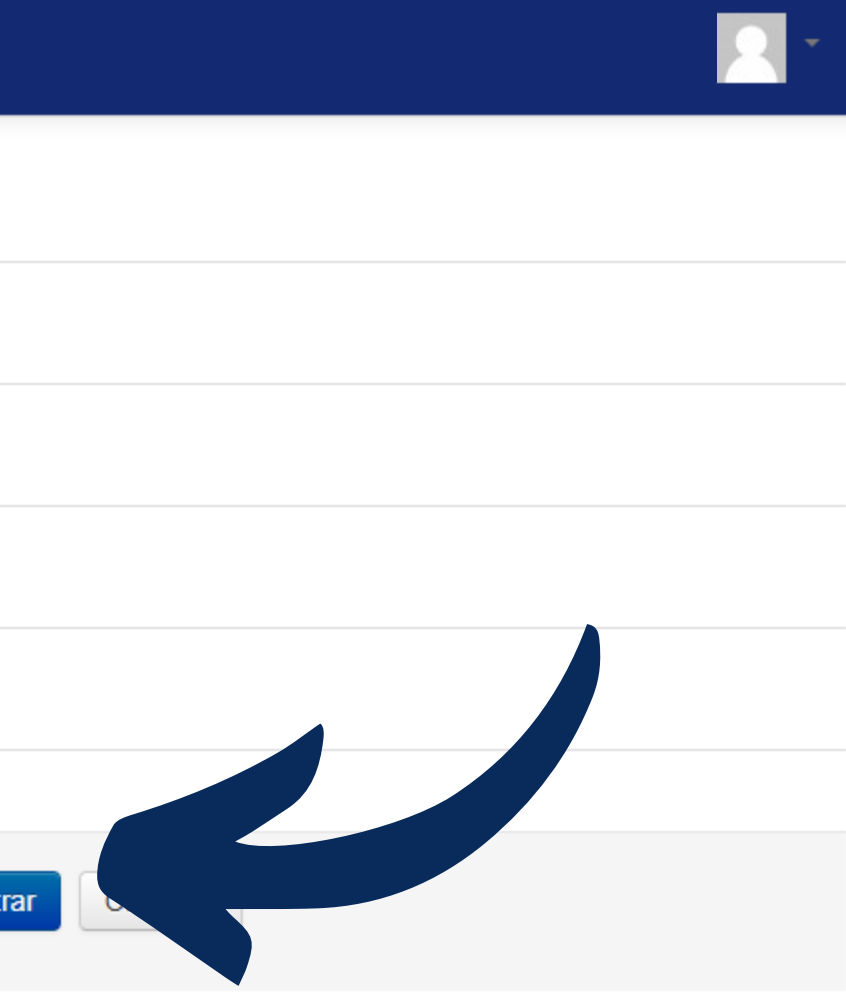

s marcados com \* .

## Para ficar disponível para os alunos clique em "desativar edição"

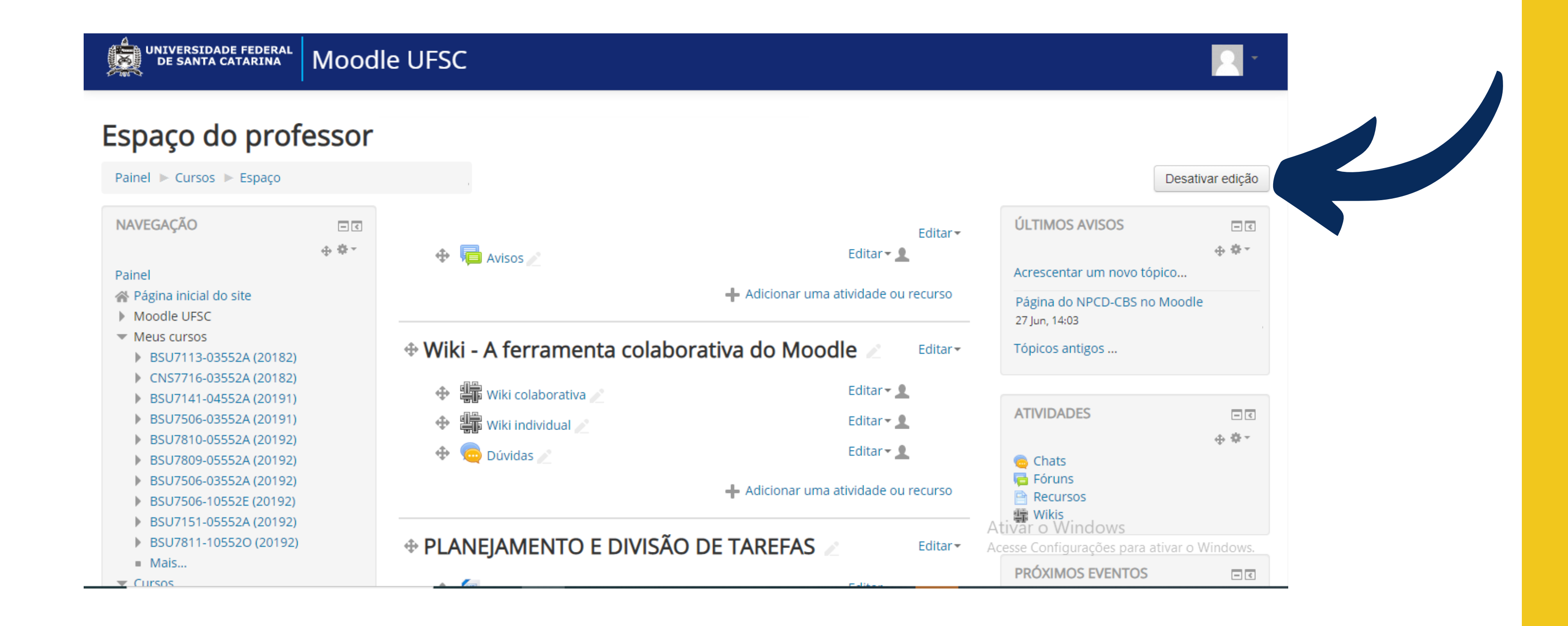

## O link ficará disponivel para os alunos desta forma

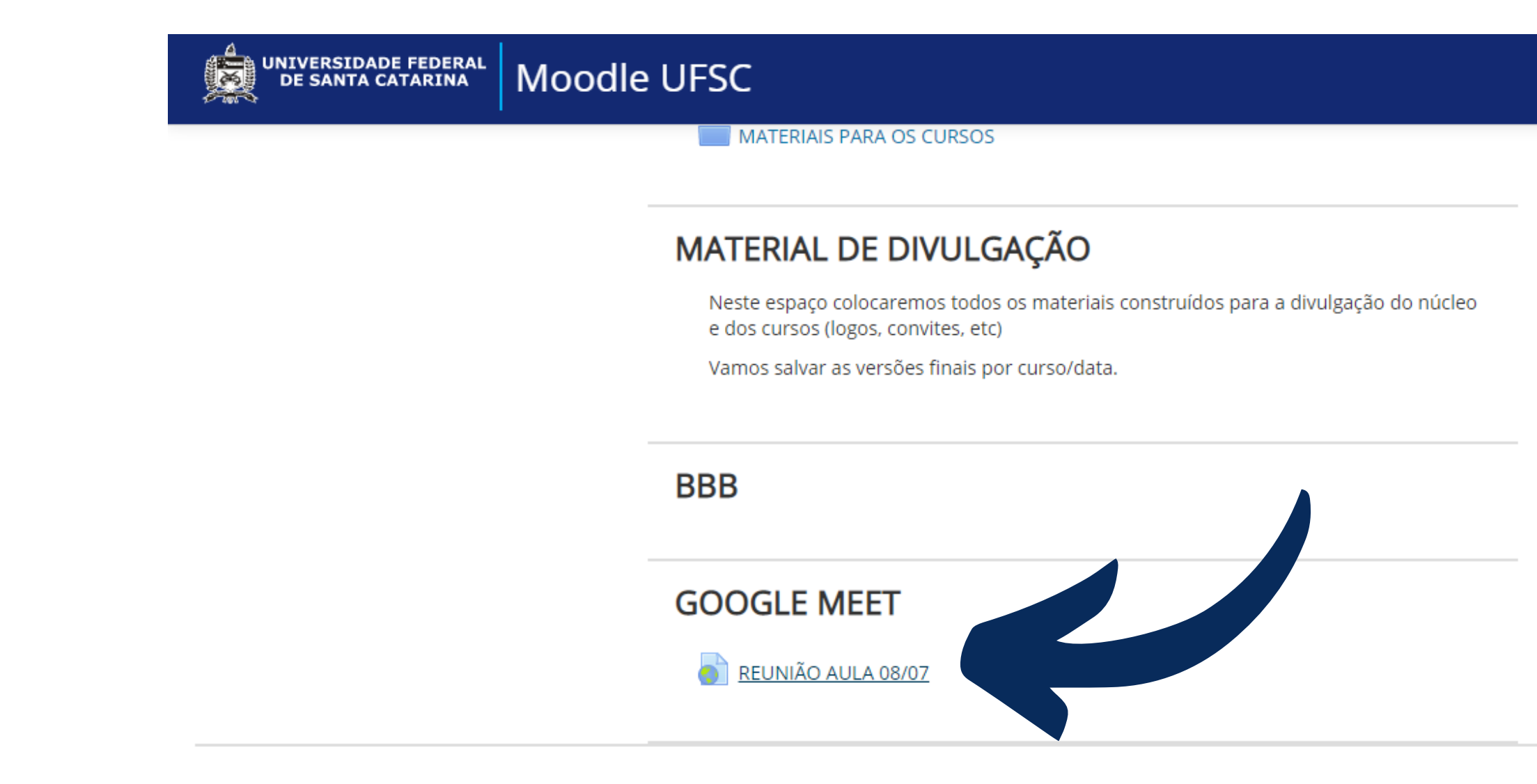

Você acessou como Rebeca Alves Baptista (17204239) (Sair) Página inicial Obter o aplicativo para dispositivos móveis

https://moodle.ufsc.br/mod/url/view.php?id=2208527